# **CTI Meeting Technology**

# **Analytics Cheat Sheet v1.1**

Explore the details of your virtual meeting (cAttendee) statistics with this cheat sheet.

**NOTE:** Analytics data requires a cAttendee login. Without logging in, no data will be gathered for that person.

#### **1.** Page Clicks

Navigate to the cAdmin Analytics dashboard by downloading page clicks for cAttendee virtual meeting data using the 'Export Data' link in the upper-right corner.

| ons | Reviewers     | Sessions  | Sessioners | Presentations | Campaigns   | Forms    | Onsite   | Reports          | Presentat       | ion mana    | gement | Analytic           | s Setting | s Config  | uration | Operation   | Dev Tools  |         |            |      |
|-----|---------------|-----------|------------|---------------|-------------|----------|----------|------------------|-----------------|-------------|--------|--------------------|-----------|-----------|---------|-------------|------------|---------|------------|------|
| м   | leeting s     | tatistics | 6          |               |             |          | Cal      | (F               |                 | Dala        | ,      | Dashbo<br>Portal I | oard      |           |         | C E         | xport Data | 🗘 Rep   | ort Builde | ÷r   |
|     | Total Attende | es: 3781  |            |               |             | 1.<br>2. | Clic     | ect 'E:<br>k 'Pa | xport<br>ge vie | Data<br>ws' |        | Publish            |           |           |         | ATTEN       | DEES PER D | AY TOTA | LATTEND    | DEES |
|     |               |           |            |               |             | 3.       | Sele     | ect 'al          | ll-day:         | s.csv'      |        |                    |           | _         |         |             |            |         |            |      |
| <   | 6 Oct 7       | Oct 8 Oc  | 9 Oct      | 10 Oct 11 Oct | 12 Oct 13 0 | lct 14 0 | Oct 15 0 | lct 16 Oct       | 17 Oct          | 18 Oct      | 19 Oct | 20 Oct             | 21 Oct    | 22 Oct 23 | 3 Oct 2 | 14 Oct 25 ( | Oct 26 Oct | 27 Oct  | 28 Oct     | _ >  |

# 2. Page Clicks Example

Refer to row 1 of the dataset for an illustration that explains the definitions and indicates the source of the click data.

| ×                                                                                    | I AutoSave 💽 団 り                                                             | ) ~ (2     |              | meetin          | ig_1066          | i9_PageViews_d | ays_all-days (          | <sup>2)</sup> ~ ← R                                                                                                    | epresen                          | ting | g the M           | eeting        | ld, a         | and           | URL                  | clicks               | for all             | days      |             |
|--------------------------------------------------------------------------------------|------------------------------------------------------------------------------|------------|--------------|-----------------|------------------|----------------|-------------------------|----------------------------------------------------------------------------------------------------|----------------------------------|------|-------------------|---------------|---------------|---------------|----------------------|----------------------|---------------------|-----------|-------------|
| F                                                                                    | File Home Insert Page Layout Formulas Data Review View Automate Help Acrobat |            |              |                 |                  |                |                         |                                                                                                    |                                  |      |                   |               |               |               |                      |                      |                     |           |             |
|                                                                                      | Cal<br>Cal<br>Cal<br>Cal<br>Cal<br>Cal<br>Cal<br>Cal                         | libri<br>I | <u>u</u> • E | •]12<br>∏ •   ₫ | → A <sup>^</sup> | ≡ ≡<br>A ≡ ≡   | ≡ <u>=</u>  ∞<br>≡ =  ⊡ | -   (20 Wr<br>20 Wr<br>20 | ap Text<br>erge & Center         |      | General<br>\$ ~ % | <b>9</b>   €0 |               | Cond<br>Forma | litional<br>atting ~ | Format as<br>Table ~ | Cell<br>Styles ~    | Insert    | Delete<br>V |
|                                                                                      | Clipboard 🛛 🕞                                                                |            | For          | nt              |                  |                | ļ                       | Alignment                                                                                                    |                                  |      | Nur               | nber          | ال <u>د</u> ا |               |                      | Styles               |                     |           | Cells       |
| A1 $\rightarrow$ : $\times f_x$ PKey: Person Key, a unique identifier for the person |                                                                              |            |              |                 |                  |                |                         |                                                                                                    |                                  |      |                   |               |               |               |                      |                      |                     |           |             |
|                                                                                      | А                                                                            | В          | С            | D               | Е                |                | F                       |                                                                                                    |                                  |      | G                 |               | н             | 1             | J                    | ĸ                    |                     | L         |             |
|                                                                                      |                                                                              |            |              |                 |                  | MemberTyp      | e pertains              | to the                                                                                                    | RegistrationCode is a data field |      |                   |               |               |               |                      |                      | BadgeNumber: Pulled |           |             |
|                                                                                      | PKey: Person Key, a unique                                                   | B-E: P     | ulled fr     | om the          |                  | Person detai   | ls data and             | is part of                                                                                                    | under the Onsite -> Registration |      |                   |               |               | Pulled        | from t               | the                  | from the Onsite ->  |           |             |
| 1                                                                                    | identifier for the person                                                    | People     | e dasho      | bard            |                  | the People d   | ashboard                |                                                                                                    | dashboard                        |      |                   |               | Peop          | le das        | hobard               | d details            | Registra            | ition das | bhoard      |
| 2                                                                                    | РКеу                                                                         | FirstNa    | LastNa       | EmailA I        | Degre            | MemberType     | 2                       |                                                                                                    | Registration                     | Code | 2                 |               | City          | State         | Count                | ry SSOid             | BadgeNu             | umber     |             |
| 3                                                                                    | xxxxxx-76f8-4a16-9d88-62626                                                  | John       | Doe          | johndol         | MD F#            | Non-Member     | r                       |                                                                                                    | 1V                               |      |                   |               | RAIP          | UR            | India                | 4E+06                |                     |           | 1111111     |
| 1                                                                                    | xxxxxx-76f8-4a16-9d88-62626                                                  | John       | Doe          | johndol         | MD F/            | Non-Member     | r                       |                                                                                                    | 1V                               |      |                   |               | RAIP          | UR            | India                | 4E+06                |                     |           | 1111111     |
| 5                                                                                    | xxxxxx-fa2a-4352-bd9c-f6530                                                  | John       | Doe          | johndol         | MD F#            | Non-Member     | r                       |                                                                                                    | 1V                               |      |                   |               | RAIP          | UR            | India                | 4E+06                |                     |           | 1111111     |
| 6                                                                                    | xxxxxx-4500-437d-be38-bfb9                                                   | John       | Doe          | johndol         | MD F/            | Non-Member     | r                       |                                                                                                    | 1V                               |      |                   |               | RAIP          | UR            | India                | 4E+06                |                     |           | 1111111     |
| 7                                                                                    | xxxxxx-56b6-47ae-9e32-de22                                                   | Jane       | Doe          | janedo I        | MD F/            | Member         |                         |                                                                                                    | 1,S:702                          |      |                   |               | Hous          | ton           | United               | 1 S 3E+06            |                     |           | 1111111     |
|                                                                                      |                                                                              |            |              |                 |                  |                |                         |                                                                                                    | М                                |      | 1                 | N             | 0             | D             | 0                    | R                    | s                   | т         |             |

Some links, such as home pages or search pages, were clicked without corresponding session or presentation information, leading to empty fields

| М                                | N      | 0        | P                    | Q      | R      | S         | T            | U             |
|----------------------------------|--------|----------|----------------------|--------|--------|-----------|--------------|---------------|
| PathRaw: cAttendee URL           | When   | did the  | <mark>click</mark> i | n the  | row    |           |              |               |
| associated with the data entry   | happe  | n based  | l on th              | e Goo  | gle    |           |              |               |
| (e.g., review the clicked items) | Analyt | ics conf | igure                | d time | zone?  |           |              |               |
| PathRaw                          | Year   | Month    | Day                  | Hour   | Minute | SessionId | SessionTitle | SessionType   |
| /meeting/10669/meeting-info      | 2022   | 2        | 2                    | 6      | 16     |           |              |               |
| /meeting/10669/pages/education   | 2022   | 2        | 2                    | 6      | 16     |           |              |               |
| /meeting/10669                   | 2022   | 5        | 3                    | 12     | 45     |           |              |               |
| /meeting/10669/pages/poster      | 2022   | 9        | 14                   | 9      | 38     |           |              |               |
| /meeting/10669/Session/183       | 2023   | 5        | 12                   | 11     | 13     | 183       | Annual Upda  | Didactic Cour |

## 1. Video Views

Navigate to the cAdmin Analytics dashboard by downloading page clicks for cAttendee virtual meeting data using the 'Export Data' link in the upper-right corner.

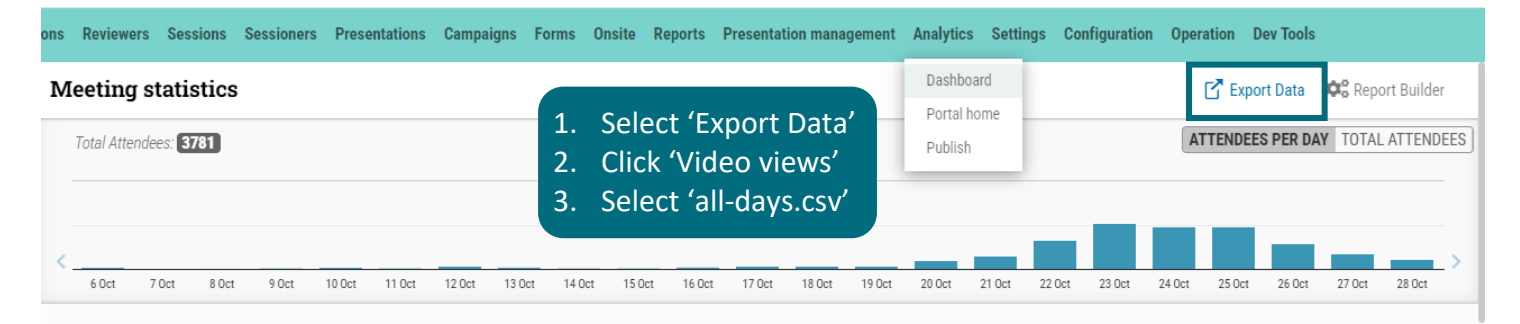

## 2. Video Views Example

Refer to row 1 of the dataset for an illustration that explains the definitions and indicates the source of the video data.

| 🔊 AutoSave 💽 🗗 V V V 🗢 meeting_example_VideoTracking_days_all-days_Use-Case-3 • Saved V 🖉 Search                          |                                           |            |                     |             |                        |                    |          |                   |                 |                         |          |                      |              |        |                        |        |                     |                  |          |            |
|----------------------------------------------------------------------------------------------------|-------------------------------------------|------------|---------------------|-------------|------------------------|--------------------|----------|-------------------|-----------------|-------------------------|----------|----------------------|--------------|--------|------------------------|--------|---------------------|------------------|----------|------------|
| F                                                                                                    | ile <u>Home</u> Inse                      | t Page I   | Layout              | Formulas    | Data                   | Review             | View     | Automat           | e Help          | Acroba                  | t        |                      |              |        |                        |        |                     |                  |          |            |
|                                                                                                    | Cut<br>Paste [] Copy →<br>→ ダ Format Pair | Cali<br>B  | bri<br>I <u>U</u> 、 | •   ⊞ •   • | ~ A^<br>2 <u>~</u> ~ A | _A~   ≡<br>▲ ~   ≣ |          | <b>] % -</b><br>≣ | eb w            | rap Text<br>erge & Cent | er 👻     | General<br>\$ ~ %    | 6 <b>9</b> . |        | Condition<br>Formattin | nal Fo | ormat as<br>Table ~ | Cell<br>Styles ~ | Insert   | Delete For |
|                                                                                                    | Clipboard                                 |            |                     | Font        |                        |                    |          | Aligi             | nment           |                         | يوا<br>ا | N                    | umber        | الوا   |                        | Sty    | yles                |                  |          | Cells      |
| A1 $\rightarrow$ : $\times f_x$ OasisReference: Reference key for the entry in the dataset. The identifier for OasisType. |                                           |            |                     |             |                        |                    |          |                   |                 |                         |          |                      |              |        |                        |        |                     |                  |          |            |
|                                                                                                    | A                                         |            | в                   | с           |                        |                    | C        | )                 |                 | E                       |          |                      |              |        |                        |        |                     |                  |          |            |
|                                                                                                    | <b>OasisReference</b>                     | :          |                     |             |                        |                    |          |                   |                 |                         |          |                      |              |        |                        | Vide   | oPlay               | edDur            | ationS   | econds:    |
|                                                                                                    | Reference key f                           | or         |                     |             |                        |                    |          |                   |                 |                         |          |                      |              |        |                        | Indi   | cates               | the mo           | st poss  | sible      |
|                                                                                                    | the entry in the                          |            |                     | PKey: Pe    | rson                   |                    |          |                   |                 |                         |          |                      |              |        |                        | dura   | ntion f             | or whic          | ch the v | video      |
|                                                                                                    | dataset. The                              | Oasis      | Type:               | Key, a un   | ique                   |                    |          |                   |                 |                         | v        | <mark>ideoTot</mark> | alDurat      | ionSe  | conds:                 | migh   | nt hav              | e been           | viewe    | d, or the  |
|                                                                                                    | identifier for                            | Categ      | ory or              | identifier  | for                    | PathRa             | aw: cA   | ttendee           | URL             |                         | Т        | he total l           | length d     | of the | video                  | time   | stam                | o of the         | last sl  | kip        |
| 1                                                                                                    | OasisType.                                | type o     | of data             | the perso   | on                     | related            | l to the | e data er         | ntry <b>V</b> i | ideoNan                 | ne ir    | n second             | s            |        |                        | ahea   | ad in t             | he vide          | 0.       |            |
| 2                                                                                                    | OasisReference                            | OasisTy    | /pe l               | РКеу        |                        | PathRaw            | 1        |                   | Vi              | deoName                 | Vi       | ideoTotalD           | urationS     | econds |                        | Video  | Played              | Duratior         | Second   | s          |
| 32                                                                                                    | 2                                         | 72 present | tation              |             |                        | /meetin            | g/10892, | /presenta         | tion/272        |                         |          |                      |              |        | 1976                   |        |                     |                  |          | 1976       |
| 12                                                                                                    |                                           | 73 present | tation              |             |                        | /meetin            | g/10892, | /presenta         | tion/273        |                         |          |                      |              |        | 2077                   |        |                     |                  |          | 1913       |
| 55                                                                                                    |                                           |            |                     |             |                        |                    |          |                   |                 |                         |          |                      |              |        |                        |        |                     |                  |          |            |

**Use case 1:** Each row represents a daily video click. In row 32, Alexander watched Presentation Id 272 for 1976 seconds out of the total video length of 1976, starting at 11:30 CT and ending at 11:54.

| н                             | I                                 | J    | ĸ     | L   | м         |
|-------------------------------|-----------------------------------|------|-------|-----|-----------|
| StartTime: Represents the     | EndTime: Represents the latest    |      |       |     |           |
| earliest instance when the    | moment when the individual        |      |       |     |           |
| individual engages with the   | concludes their interaction with  |      |       |     |           |
| media item on that day. Based | the media item on that day. Based |      |       |     |           |
| on the Google Analytics'      | on the Google Analytics'          |      |       |     |           |
| configured time zone.         | configured time zone.             | Year | Month | Day | FirstName |
| StartTime                     | EndTime                           | Year | Month | Day | FirstName |
| 11:30                         | 11:54                             | 2023 | 11    | 21  | Alexander |
| 11:49                         | 11:51                             | 2023 | 11    | 18  | jiani     |
| 11:53                         | 11:53                             | 2023 | 11    | 18  | jiani     |

**Use case 2:** In row 33, Jiani watched 1913 seconds of the total 2077 seconds, with the Start and End times being 3 minutes apart. This indicates that the person skipped ahead in the video.

Please note, if data appears missing, always review the PathRaw link to identify the attendee's clicked link (in this case, video). Missing data may be due to the absence of a video; it could be a Playlist or search page.